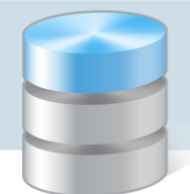

# Jak założyć dziennik oddziału i wprowadzić do niego podstawowe dane?

Aby w systemie *UONET+* możliwe było dokumentowanie lekcji, wychowawcy oddziałów muszą założyć dzienniki swoich oddziałów (w module *Dziennik*). W nowo założonym dzienniku należy wykonać następujące czynności:

- ustalić listę uczniów oddziału,
- wprowadzić listę przedmiotów i nauczycieli,
- określić przynależność uczniów do grup zajęciowych.

### Zakładanie dziennika

- 1. Zaloguj się do witryny systemu UONET+ jako wychowawca oddziału i uruchom moduł Dziennik.
- Przejdź do widoku Dziennik/ Dziennik oddziału i w drzewie danych wybierz swój oddział po prawej stronie wyświetli się dziennik oddziału. Panel z zakładkami służy do przechodzenia między stronami dziennika

Strony dziennika zostały podzielone na dwie sekcje: **Dane dziennika** oraz **Ustawienia dziennika**. Klikając nazwę sekcji, można ukryć/pokazać zakładki stron.

Jeśli oddział nie ma jeszcze założonego dziennika, to wyświetli się strona **Opis dziennika** z odpowiednim komunikatem.

3. Kliknij przycisk Załóż dziennik.

| Dziennik         | Wydruki i zest    | awienia   | Pomoc                |                |                  |                                                                        | Drozo | loń Lesław [LD] | 1        |
|------------------|-------------------|-----------|----------------------|----------------|------------------|------------------------------------------------------------------------|-------|-----------------|----------|
| -                |                   | RM        | 24                   | 52             |                  |                                                                        | 🔒     | Wyloguj         |          |
| Lekcja           | Dziennik          | Rozkłady  | Rejestr              | 4rkusze        |                  |                                                                        |       | Start           |          |
|                  | oddziału          | materiału | obserwacji           | ocen           |                  |                                                                        |       |                 |          |
| 2014/2015        |                   | ~         | 🐻 Dane dz            | iennika        | 🕂 Załóż dziennik |                                                                        |       |                 | <b>«</b> |
| 🕀 🧰 1bg          | (G-50)            | *         | >> Tematy            |                |                  |                                                                        |       |                 | N S      |
| 🕀 🧰 2ag          | (G-50)            |           | >> Frekwen           | cja            |                  |                                                                        |       |                 | Ĩ Ē.     |
| 🕀 🦲 2bg          | (G-50)            |           | >> Oceny bi          | eżące          |                  |                                                                        |       |                 | 1        |
| 1 2cg            | (G-50)            |           | >> Sprawdzi          | any            |                  |                                                                        |       |                 |          |
| ⊕ 🦲 3bg          | (G-50)            |           | Oceny śr<br>i roczne | ódroczne       |                  |                                                                        |       |                 |          |
| 🕀 🧰 3cg          | (G-50)            |           | >> Oceny za          | chowania       |                  | Oddział nie ma założonego dziennika na ten rok szkolny. Należy założyć |       |                 |          |
| 🗎 1a (           | (LO-50)           |           | >> Uwagi             |                |                  | dziennik aby mieć dostęp do danych.                                    |       |                 |          |
| iii 1b (         | (LO-50)           |           | >> Plan odd:         | ziału          |                  |                                                                        |       |                 |          |
| E 2a (<br>E 2b ( | LO-50)<br>1 O-50) | 1         | >> Obserwa           | cje            |                  |                                                                        |       |                 | - 10     |
| ≧ 20 (           | LO-50)            | 4         | 🗟 Ustawie            | nia dziennika  | -                |                                                                        | -     |                 | - 11     |
| 📲 3a (           | (LO-50)           |           | Opis dzie            | nnika          |                  |                                                                        |       |                 |          |
| 🗎 3b (           | (LO-50)           |           | >> Uczniowi          | e              |                  |                                                                        |       |                 |          |
| ⊟ 3c (           | LO-50)            |           | >> Przedmio          | ty i nauczycie | le               |                                                                        |       |                 |          |
|                  |                   |           | Srupy                |                |                  |                                                                        |       |                 |          |
|                  |                   |           | ›› Uczniowi          | e i przedmioty |                  |                                                                        |       |                 |          |
|                  |                   |           | » Dyżurni            |                |                  |                                                                        |       |                 |          |
|                  |                   |           | >> Dodatko           | we informacje  |                  |                                                                        |       |                 |          |

4. W oknie Tworzenie opisu dziennika kliknij przycisk Zapisz.

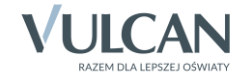

| Tworzenie opisu dzie | ennika              | × |
|----------------------|---------------------|---|
| Rok szkolny:         | 2013/2014           |   |
| Poziom:              | 1                   |   |
| Oddział:             | 1a (LO-50)          |   |
| Wychowawca:          | Drozdoń Lesław [LD] |   |
|                      |                     |   |
|                      | V Zapisz 🚫 Anuluj   |   |

Opis dziennika jest tworzony domyślnie i nie można go zmienić.

| 6               | Dane dziennika               | Rok szkolny: | 2013/2014          |
|-----------------|------------------------------|--------------|--------------------|
| <b>&gt;&gt;</b> | Tematy                       | Poziom:      | 1                  |
| <b>&gt;&gt;</b> | Frekwencja                   | Oddział:     | 12                 |
| <b>&gt;&gt;</b> | Oceny bieżące                | Wychowawca:  | Drozdoń Lesbw [LD] |
| <b>&gt;&gt;</b> | Sprawdziany                  | •            | brocon costw [cb]  |
| <b>&gt;&gt;</b> | Oceny śródroczne<br>i roczne |              |                    |
| <b>&gt;&gt;</b> | Oceny zachowania             |              |                    |
| <b>&gt;&gt;</b> | Uwagi                        |              |                    |
| <b>&gt;&gt;</b> | Plan oddziału                |              |                    |
| <b>&gt;&gt;</b> | Obserwacje                   |              |                    |
| Re              | Ustawienia dziennika         |              |                    |
|                 | Opis dziennika               |              |                    |
| <b>&gt;&gt;</b> | Uczniowie                    |              |                    |
| <b>&gt;&gt;</b> | Przedmioty i nauczyciele     |              |                    |
| <b>&gt;&gt;</b> | Grupy                        |              |                    |
| <b>&gt;&gt;</b> | Uczniowie i przedmioty       |              |                    |
| »>              | Dyżurni                      |              |                    |
| <b>&gt;&gt;</b> | Dodatkowe informacje         |              |                    |
| -               |                              |              |                    |

Po założeniu dziennika, w drzewie danych zmienia się ikona przed oddziałem z 🖹 na 🛄.

## Ustalenie listy uczniów oddziału

Jeśli w module *Sekretariat* do oddziału zostali przyjęci uczniowie, to system domyślnie przypisuje ich do dziennika oddziału. Listę tę wychowawca może zmodyfikować.

1. Przejdź na stronę Uczniowie i zapoznaj się z domyślną listą uczniów.

|          | Dane dziennika                  | 🧷 Z | mień listę uczniów          | - |
|----------|---------------------------------|-----|-----------------------------|---|
| »>       | Tematy                          | Nr  | Nazwisko i imiona uczniów   | 1 |
| >>       | Frekwencja                      | 1   | Patrask Datorda             | 1 |
| >>       | Oceny bieżące                   | 1   |                             |   |
| >>       | Sprawdziany                     | 2   | Borowski Kacper Maksymilian |   |
|          | Oceny śródroczne                | 3   | Dąbrowska Sandra            |   |
|          | Oceny zachowania                | 4   | Grzeszczuk Ewelina Kinga    |   |
| >>       | Uwagi                           | 5   | Jarzębina Piotr             |   |
| >>       | Plan oddziału                   | 6   | Jasińska Beata Kamila       |   |
| »        | Obserwacje                      | 7   | Kalinowska Ewa              |   |
| R        | Ustawienia dziennika            | 8   | Kamińska Justyna            |   |
|          | Opis dziennika                  | 9   | Kawka Kalina Mirella        |   |
| »>       | Uczniowie                       | 10  | Kminek Paulina              |   |
| >>       | Przedmioty i nauczyciele        | 11  | Kołodziejczyk Ewa           |   |
| »>       | Grupy                           | 12  | Kosińska Katarzyna          |   |
| >>       | Uczniowie i przedmioty          | 13  | Kwapisz Natalia             |   |
| <u> </u> | Dyzurni<br>Dodatkowa informacia | 14  | Kwidziński Jan              |   |
| Ľ        | Douatkowe informacje            | 15  | Mięta Daniel Maciej         |   |
|          |                                 | 16  | Nowicka Julia               | • |

2. Jeśli chcesz zmodyfikować tę listę, kliknij przycisk **Zmień listę uczniów** i w oknie **Edycja listy uczniów** dokonaj zmian.

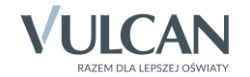

Aby usunąć ucznia z dziennika, przenieś go z listy po prawej stronie na listę po lewej stronie. W tym celu kliknij ucznia dwukrotnie lub zaznacz go na liście i kliknij przycisk

Aby dodać ucznia do dziennika, wyszukaj go wpisując początkowe litery nazwiska w polu **Wyszukaj** i klikając przycisk **Pokaż**. Następnie na wyświetlonej po lewej stronie liście odszukaj ucznia i kliknij go dwukrotnie (lub zaznacz go i kliknij przycisk +).

| Edycja listy uczniów           |   |                             |           |          | ×      |
|--------------------------------|---|-----------------------------|-----------|----------|--------|
| Wyszukaj: kwiat Pokaż          |   |                             |           |          |        |
| Osoba                          |   | Osoba                       | Skreślony |          |        |
| Kwiatkowski Wiktor 1as (SP-50) |   | Bartczak Patrycja           | Nie       | <u>_</u> |        |
| Kwiatkowski Szymon 1b (LO-50)  |   | Borowski Kacper Maksymilian | Nie       |          | *      |
|                                | + | Dąbrowska Sandra            | Nie       |          |        |
|                                |   | Grzeszczuk Ewelina Kinga    | Nie       |          | -      |
|                                | - | Jarzębina Piotr             | Nie       |          | +      |
|                                |   | Jasińska Beata Kamila       | Nie       |          | *      |
|                                |   | Kalinowska Ewa              | Nie       |          |        |
|                                |   | Kamińska Justyna            | Nie       | -        |        |
|                                |   |                             |           |          |        |
|                                |   |                             |           |          |        |
|                                |   |                             | V Zapis   | z 🚫      | Anuluj |

#### 3. Kliknij przycisk Zapisz.

Po założeniu dziennika i zdefiniowaniu listy uczniów wychowawca może uzupełnić brakujące dane uczniów. Dane te wprowadza się w kartotekach uczniów. Aby wyświetlić kartotekę ucznia, należy w drzewie danych rozwinąć gałąź oddziału i wybrać ucznia.

### Tworzenie listy przedmiotów i nauczycieli

Na stronie **Przedmioty i nauczyciele** należy zdefiniować listę przedmiotów i przypisać do tych przedmiotów nauczycieli.

- 1. Przejdź na stronę Przedmioty i nauczyciele i kliknij przycisk Zmień listę przedmiotów i nauczycieli
- 2. W oknie Edycja listy przedmiotów i nauczycieli kliknij przycisk Zmiana przedmiotów.

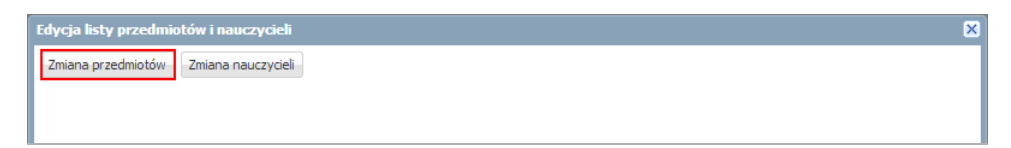

3. W oknie **Zmiana przedmiotów** skomponuj listę przedmiotów nauczanych w oddziale, przenosząc wybrane pozycje z listy po lewej stronie na listę po prawej stronie.

Aby przenieść pozycję, kliknij ją dwukrotnie. Możesz również skorzystać z przycisków 🕛 i 📩.

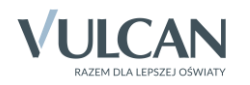

| Zmiana przedmiotów                                             |   |   |                                              | ×      |
|----------------------------------------------------------------|---|---|----------------------------------------------|--------|
|                                                                |   |   |                                              |        |
| Bezpieczeństwo pracy (bezp.pracy)                              |   |   | Jezyk polski (j. polski)                     |        |
| Budowa i naprawa pojazdów samochodowych (bud.naprawa poj)      |   |   | Język angielski (j. angielski)               |        |
| Diagnostyka i naprawa urządzeń komputerowych (diag.i nap. urz) |   |   | Jezyk niemiecki (j. niemiecki)               |        |
| Diagnozowanie pojazdów samochodowych (diag.poj.samoch)         |   |   | Wiedza o kulturze (kultura)                  |        |
| Edukacja matematyczna (e_matematyczna)                         |   |   | Historia (historia)                          |        |
| Edukacja muzyczna (e_muzyczna)                                 |   |   | Wiedza o społeczeństwie (wos)                |        |
| Edukacja plastyczna (e_plastyczna)                             |   |   | Podstawy przedsiębiorczości (przedsięb.)     |        |
| Edukacja polonistyczna (e_polonistyczna)                       |   |   | Geografia (geografia)                        | *      |
| Edukacja przyrodnicza (e_przyrodnicza)                         |   | + | Biologia (biologia)                          |        |
| Edukacja społeczna (e_spoleczna)                               |   |   | Chemia (chemia)                              | +      |
| Edukacja wczesnoszkolna (e_wczesnoszk)                         |   | - | Fizyka (fizyka)                              | +      |
| Ekonomia w praktyce (ekon. w pr.)                              |   |   | Matematyka (matematyka)                      | *      |
| Elementy informatyki (Elem. inf.)                              |   |   | Informatyka (informatyka)                    |        |
| Zajęcia fakultatywne (fakultety)                               |   |   | Wychowanie fizyczne (wf)                     |        |
| Historia i społeczeństwo (hist. i społ)                        |   |   | Edukacja dla bezpieczeństwa (e_dla_bezp)     |        |
| Historia i wiedza o społeczeństwie (hist. i wos)               |   |   | Etyka (etyka)                                |        |
| Język francuski (j. francuski)                                 |   |   | Religia (religia)                            | _      |
| Język obcy zawodowy (j. obcy zawodow)                          |   |   | Wychowanie do życia w rodzinie (wych. rodz.) |        |
| Język rosyjski (j. rosyjski)                                   |   |   | Zajęcia z wychowawcą (zaj. wych.)            |        |
| Język obcy dla spedytorów (j.o. dla sped,)                     |   |   |                                              |        |
| Jezuk obcy (i obcy 1 3)                                        | • |   |                                              |        |
|                                                                |   |   |                                              |        |
|                                                                |   |   | 🖌 Zapisz 💊                                   | Anuluj |

- 4. Kliknij przycisk Zapisz.
- 5. W oknie Edycja listy przedmiotów i nauczycieli kliknij przycisk Zmiana nauczycieli.

| Edycja listy przedmiotów i nauczycie | h .      | 6        |
|--------------------------------------|----------|----------|
| Zmiana przedmiotów Zmiana nauczyci   | eli      |          |
|                                      |          |          |
| Język polski                         |          |          |
| Język angielski                      |          |          |
| Język niemiecki                      |          |          |
| Wiedza o kulturze                    |          |          |
| Historia                             |          |          |
| Wiedza o społeczeństwie              |          |          |
| Podstawy przedsiębiorczości          |          |          |
| Geografia                            |          |          |
| Biologia                             |          |          |
| Chemia                               |          |          |
| Fizyka                               |          |          |
| Matematyka                           |          |          |
| Informatyka                          |          |          |
| Wychowanie fizyczne                  |          |          |
| Edukacja dla bezpieczeństwa          |          |          |
| Etyka                                |          |          |
| Religia                              |          |          |
| Wychowanie do życia w rodzinie       |          | <b>*</b> |
|                                      | V Zapisz | 🚫 Anuluj |

6. W oknie **Zmiana nauczycieli** utwórz po prawej stronie listę nauczycieli uczących w oddziale. Postępuj analogicznie jak w przypadku przedmiotów.

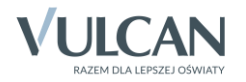

|   | miana nauczycieli      |                                                                                                    |                      | ×                       |
|---|------------------------|----------------------------------------------------------------------------------------------------|----------------------|-------------------------|
| Г |                        | _                                                                                                    | 1                    |                         |
|   | Dudek Pawer [MD]       |                                                                                                    |                      |                         |
|   | Gawron Arkadiusz [AG]  | ^                                                                                                    |                      | Derkacz Natalia [ND]    |
|   | Gasior Adam [GA]       |                                                                                                    |                      | Dzwoniec Iwona [ID]     |
|   | Ginko Anna [Gi]        |                                                                                                    |                      | Gołąb Andżelika [GH]    |
|   | Ibis Krzysztof [KI]    |                                                                                                    |                      | Jaskółka Katarzyna [KJ] |
|   | Jarzabek Marta [MJ]    |                                                                                                    |                      | Grzywacz Barbara [BG]   |
|   | larzebatka lanina []]] |                                                                                                    |                      | Jastrząb Tomasz [PJ]    |
|   | Kanarek Marcin [KK]    |                                                                                                    |                      | Jerzyk Paweł [JP]       |
|   | Kawka Łukasz [łK]      |                                                                                                    |                      | Kania Piotr [PK]        |
|   | Kohuz Daniel (Kl.)     |                                                                                                    | +                    | Kobczyk Ewa [EK]        |
|   | Komoran Damian [DK]    |                                                                                                    |                      | Kukułka Ireneusz [IK]   |
|   | Kor Wolciech DWK1      |                                                                                                    | -                    | Mazurek Feliks [FM]     |
|   | Kesik Jacuer [14]      |                                                                                                    |                      | Kowalik Monika [KM]     |
|   | Kszyk Janusz [JK]      |                                                                                                    |                      | Orzeł Adam [AO]         |
|   | Medraetic kukasz [KK]  |                                                                                                    |                      | Kruk Anna [AK]          |
|   | Morrel Laura D.M.      | Jastrząb Tomasz [PJ]<br>Jerzyk Paweł [JP]<br>Kania Piotr [PK]<br>+ Kobczyk Ewa [EK]<br>Kukuka Ireneusz [IK]<br>Mazurek Felks [FM]<br>Kowalik Monika [KM]<br>Orzeł Adam [AO]<br>Kruk Anna [AK]<br>Kokoszka Maciej [MK]<br>Kraska Grzegorz [GK]<br>Łabędź Maciej [MŁ] | Kokoszka Maciej [MK] |                         |
|   | Porter Jala & [07]     |                                                                                                    |                      | Kraska Grzegorz [GK]    |
|   | Paster 2 Jakub (PT)    |                                                                                                    |                      | Łabędź Maciej [MŁ]      |
|   | Pelikan Norbert (NP)   |                                                                                                    |                      |                         |
|   | Pieszka Katarzyna (KP) |                                                                                                    |                      |                         |
|   | Pliszka Henryk [HP]    |                                                                                                    |                      |                         |
|   | Pluszcz Robert [RP]    | *                                                                                                    |                      |                         |
| L |                        |                                                                                                    |                      |                         |
|   |                        |                                                                                                    |                      | V Zapisz 🚫 Anuluj       |

- 7. Kliknij przycisk Zapisz.
- 8. W oknie **Edycja listy przedmiotów i nauczycieli** przypisz do przedmiotów odpowiednich nauczycieli. Aby przypisać do przedmiotu nauczyciela, kliknij komórkę na przecięciu wiersza przedmiotu i kolumny nauczyciela.

| dycja listy przedmiotow i nauczy | rcieli          |                |                 |                  |                    |                 |              |             |             |                 |                |                 |           |                  |                |            |               | 6 |
|----------------------------------|-----------------|----------------|-----------------|------------------|--------------------|-----------------|--------------|-------------|-------------|-----------------|----------------|-----------------|-----------|------------------|----------------|------------|---------------|---|
| Zmiana przedmiotów Zmiana nauc   | zycieli         |                |                 |                  |                    |                 |              |             |             |                 |                |                 |           |                  |                |            |               |   |
|                                  | Derkacz Natalia | Dzwoniec Iwona | Gołąb Andżelika | Grzywacz Barbara | Jaskółka Katarzyna | Jastrząb Tomasz | Jerzyk Paweł | Kania Piotr | Kobczyk Ewa | Kokoszka Maciej | Kowalik Monika | Kraska Grzegorz | Kruk Anna | Kukułka Ireneusz | Mazurek Feliks | Orzeł Adam | Łabędź Maciej |   |
| Język polski                     |                 |                |                 |                  | 0                  |                 |              |             |             |                 |                |                 |           |                  |                |            |               |   |
| Język angielski                  |                 |                |                 |                  |                    |                 | ٢            |             |             |                 |                |                 |           |                  |                |            |               |   |
| Język niemiecki                  |                 |                |                 |                  |                    |                 |              |             |             |                 |                |                 | 0         |                  |                |            |               |   |
| Wiedza o kulturze                | 0               |                |                 |                  |                    |                 |              |             |             |                 |                |                 |           |                  |                |            |               |   |
| Historia                         |                 | 0              |                 |                  |                    |                 |              |             |             |                 |                |                 |           |                  |                |            |               |   |
| Wiedza o społeczeństwie          |                 |                |                 | 0                |                    |                 |              |             |             |                 |                |                 |           |                  |                |            |               |   |
| Podstawy przedsiębiorczości      |                 |                |                 |                  |                    |                 |              |             |             |                 |                | 0               |           |                  |                |            |               |   |
| Geografia                        |                 |                |                 |                  |                    |                 |              |             | 0           |                 |                |                 |           |                  |                |            |               |   |
| Biologia                         |                 |                |                 |                  |                    |                 |              | 0           |             |                 |                |                 |           |                  |                |            |               |   |
| Chemia                           |                 |                |                 |                  |                    | 0               |              |             |             |                 |                |                 |           |                  |                |            |               |   |
| Fizyka                           |                 |                | 0               |                  |                    |                 |              |             |             |                 |                |                 |           |                  |                |            |               |   |
| Matematyka                       |                 |                |                 |                  |                    |                 |              |             |             |                 |                |                 |           |                  |                |            | R             |   |
| Informatyka                      |                 |                |                 |                  |                    |                 |              |             |             |                 |                |                 |           |                  |                |            | NG            | • |

9. Kliknij przycisk Zapisz.

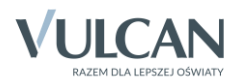

| 🖟 Dane dziennika                        | 🥒 Z | łmień listę przedmiotów i nauczycieli |                                          |
|-----------------------------------------|-----|---------------------------------------|------------------------------------------|
| >> Tematy                               | Lp. | Przedmiot                             | Nauczyciel                               |
| >> Frekwenga                            | 1   | Język polski                          | Jaskółka Katarzyna [KJ]                  |
| >> Oceny bieżące                        | 2   | Język angielski                       | Jerzyk Paweł [JP]                        |
| Oceny śródroczne                        | 3   | Język niemiecki                       | Kruk Anna [AK]                           |
| i roczne                                | 4   | Wiedza o kulturze                     | Derkacz Natalia [ND]                     |
| Oceny zacnowania     Uwagi              | 5   | Historia                              | Dzwoniec Iwona [ID]                      |
| >> Plan oddziału                        | 6   | Wiedza o społeczeństwie               | Grzywacz Barbara [BG]                    |
| >> Obserwacje                           | 7   | Podstawy przedsiębiorczości           | Kraska Grzegorz [GK]                     |
| 🗟 Ustawienia dziennika                  | 8   | Geografia                             | Kobczyk Ewa [EK]                         |
| Opis dziennika                          | 9   | Biologia                              | Kania Piotr (PK)                         |
| >> Uczniowie                            | 10  | Chemia                                | Jastrząb Tomasz [PJ]                     |
| >> Przedmioty i nauczyciele             | 11  | Fizyka                                | Gołąb Andżelika [GH]                     |
| >> Grupy                                | 12  | Matematyka                            | Łabędź Maciej [MŁ]                       |
| ›› Uczniowie i przedmioty<br>›› Dudumai | 13  | Informatyka                           | Orzeł Adam [AO]                          |
| Dyzumi     Dodatkowe informacie         | 14  | Wychowanie fizyczne                   | Kowalik Monika [KM], Mazurek Feliks [FM] |
| Dodackowe informacje                    | 15  | Edukacja dla bezpieczeństwa           | Kokoszka Maciej [MK]                     |
|                                         | 16  | Etyka                                 | Kokoszka Maciej [MK]                     |
|                                         | 17  | Religia                               | Kukułka Ireneusz [IK]                    |
|                                         | 18  | Wychowanie do życia w rodzinie        | Kruk Anna [AK]                           |
|                                         | 19  | Zajęcia z wychowawcą                  | Gołąb Andżelika [GH]                     |
|                                         |     |                                       |                                          |

## Określanie przynależności uczniów oddziału do grup zajęciowych

1. Przejdź na stronę Grupy.

Wyświetli się tabela prezentująca przynależność uczniów do grup zajęciowych. Domyślnie w tabeli wyświetlają się grupy zdefiniowane dla kryteriów domyślnych Płeć i Nauczania indywidualne, tj. Chłopiec (CH), Dziewczynka (DZ), Indywidualne (IND), przy czym podział uczniów na chłopców i dziewczynki system ustala automatycznie.

| 🐻 Dane dziennika            | 🔹 Zmień przypależność 🔷 Z | mień l | iste a | un   |       |       |                                                                                                    |       |       |        |       |       |       |       |       |       |       |       |       |       |       |       |       |      | <b>«</b> |
|-----------------------------|---------------------------|--------|--------|------|-------|-------|----------------------------------------------------------------------------------------------------|-------|-------|--------|-------|-------|-------|-------|-------|-------|-------|-------|-------|-------|-------|-------|-------|------|----------|
| 둱 Ustawienia dziennika      |                           |        | lord B |      |       |       |                                                                                                    |       |       |        |       |       |       |       |       |       |       |       |       |       |       |       |       |      | 말        |
| Opis dziennika              |                           |        | -      |      |       |       |                                                                                                    |       |       |        |       |       |       |       |       |       |       |       |       |       |       |       |       |      |          |
| >> Uczniowie                |                           |        | niliar |      | æ     |       |                                                                                                    |       |       |        |       |       |       |       |       |       |       |       |       |       | æ     |       |       |      | T T      |
| >> Przedmioty i nauczyciele |                           |        | ll syl |      | King  |       | e la                                                                                                    |       |       | æ      |       |       |       |       |       |       |       |       |       |       | Ann   |       | Ťē    |      | - Z      |
| >> Programy nauczania       |                           | ē      | er Ma  | dra  | elina |       | Kam                                                                                                    | _     | er.   | lirell |       | wa    | syna  |       |       | aciej |       | ~     |       | nika  | udia  | 0     | Raf   | a    | 8        |
| >> Grupy                    |                           | atryc  | acpe   | San  | Ēwe   | Piotr | eata                                                                                                    | Ew    | Just, | na M   | ulina | ¥E    | atar  | atali | Jan   | el M  | lia   | atry  | st    | a Mo  | k Kla | i Kar | awid  | Ane  |          |
| >> Uczniowie i przedmioty   |                           | ak P   | ski x  | wska | nzoz  | oina  | ka B                                                                                                    | wska  | ska   | Kali   | k Pa  | zieja | ska K | SZ N  | iński | Dani  | ka Ji | Ski P | ki Pi | ewsk  | LQ I  | owsk  | ski D | wska | T T      |
| >> Dyżurni                  |                           | artcz  | orow   | ąbro | IZes  | arzę  | asińs                                                                                                    | alino | amiń  | awka   | mine  | clock | osińs | wapi  | widz  | lięta | owic  | iekar | ierad | liśni | fode  | abor  | ieliń | ubro | Pi       |
| >> Dodatkowe informacje     |                           | -      | -      |      | 0     | ñ     | n in the second second | ×     | ×     | ×      | ×     | ×     | ×     | ¥     | ¥     | Σ     | z     | _     | ŝ     | >     | >     | N     | N     | Ż    | - I \$   |
| · · ·                       | Chłopiec (CH)             |        | 0      |      |       | 0     |                                                                                                    |       |       |        |       |       |       |       | 0     | 0     |       | 0     | 0     |       |       | 0     | 0     |      |          |
|                             | Dziewczynka (DZ)          | 0      |        | 0    | 0     |       | 0                                                                                                    | 0     | 0     | 0      | 0     | 0     | 0     | ۲     |       |       | 0     |       |       | 0     | 0     |       |       | 0    |          |
|                             | Indywidualne (IND)        |        |        |      |       |       |                                                                                                    |       |       |        |       |       |       |       |       |       |       |       |       |       |       |       |       |      |          |
|                             |                           |        |        |      |       |       |                                                                                                    |       |       |        |       |       |       |       |       |       |       |       |       |       |       |       |       |      |          |
|                             |                           |        |        |      |       |       |                                                                                                    |       |       |        |       |       |       |       |       |       |       |       |       |       |       |       |       |      |          |

- 2. Zbuduj listę grup występujących w oddziale.
  - Kliknij przycisk Zmień listę grup.

Wyświetli się okno **Zmiana grup**, w którym po lewej stronie znajduje się lista wszystkich grup zdefiniowanych przez administratora w module *Administrowanie*. Na liście tej domyślnie wyświetlają się również specjalności oddziałów występujących w szkole (są to aktywne pozycje słownika **Specjalności**).

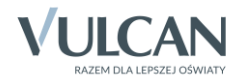

| Zmiana grup                                     |         |                  | × |
|-------------------------------------------------|---------|------------------|---|
| Wpisz, by wyszukać                              |         | Grupa            |   |
| Grupa                                           |         |                  |   |
| Technik informatyk (t.infor.)                   |         |                  |   |
| Technik spedytor (t.spedytor)                   |         |                  |   |
| Technik pojazdów samochodowych (t.pojsam)       |         |                  |   |
| WF_Dziewczęta_1 (WF_D1)                         |         |                  |   |
| WF_Chłopcy_1 (WF_C1)                            |         |                  |   |
| WF_Dziewczęta_2 (WF_D2)                         |         | 4                | 2 |
| WF_Chłopcy_2 (WF_C2)                            |         | 4                |   |
| Języki obce gr.1 (JO1)                          | շիս     | -                |   |
| Języki obce gr.2 (JO2)                          | $\odot$ |                  |   |
| Informatyka gr.1 (INF1)                         |         |                  |   |
| Informatyka gr.2 (INF2)                         |         |                  |   |
| Przedmioty zawodowe gr.1 (ZAW1)                 |         |                  |   |
| Przedmioty zawodowe gr.2 (ZAW2)                 |         |                  |   |
| Technik chłodnictwa i klimatyzacji (t.chloikli) |         |                  |   |
| Technik urządzeń dźwigowych (t.urz.dzwi.)       |         |                  |   |
| Mechanik motocyklowy (m.moto.)                  |         |                  |   |
|                                                 |         |                  |   |
|                                                 |         | 🗸 Zapisz 🚫 Anulu | j |

• Grupy, które występują w oddziale, przenieś z listy po lewej stronie na listę po prawej stronie.

Aby przenieść grupę na druga stronę, kliknij ją dwukrotnie lub zaznacz ją i kliknij przycisk 📩.

- Za pomocą przycisków znajdujących się po prawej stronie ustaw grupy w pożądanej kolejności (np. ustaw obok siebie grupy należące do tego samego kryterium).
- Kliknij przycisk Zapisz.
- 3. Kliknij przycisk **Zmień przynależność** i w oknie **Edycja przynależności** przypisz uczniów do odpowiednich grup, klikając komórki tabeli. Kliknij przycisk **Zapisz**.

Kliknięcie zaznaczonej komórki powoduje jej odznaczenie.

| Edycja przynależności            |                   |                             |                  |                          |                 |                       |                |                  |                      |                |                   |                    |                 |                |                     |               |                  |                |                   |                         |                  |                       | ×               |
|----------------------------------|-------------------|-----------------------------|------------------|--------------------------|-----------------|-----------------------|----------------|------------------|----------------------|----------------|-------------------|--------------------|-----------------|----------------|---------------------|---------------|------------------|----------------|-------------------|-------------------------|------------------|-----------------------|-----------------|
|                                  | Bartczak Patrycja | Borowski Kacper Maksymilian | Dąbrowska Sandra | Grzeszczuk Ewelina Kinga | Jarzębina Piotr | Jasińska Beata Kamila | Kalinowska Ewa | Kamińska Justyna | Kawka Kalina Mirella | Kminek Paulina | Kołodziejczyk Ewa | Kosińska Katarzyna | Kwapisz Natalia | Kwidziński Jan | Mięta Daniel Maciej | Nowicka Julia | Piekarski Patryk | Sieracki Piotr | Wiśniewska Monika | Włodarczyk Klaudia Anna | Zaborowski Karol | Zieliński Dawid Rafał | Żubrowska Aneta |
| Dziennik - druga połowa (DO2)    | 0                 | 0                           | 0                | 0                        | 0               | 0                     | 0              | 0                | 0                    | 0              | 0                 |                    |                 |                |                     |               |                  |                |                   |                         |                  |                       |                 |
| Dziennik - pierwsza połowa (DO1) |                   |                             |                  |                          |                 |                       |                |                  |                      |                |                   | ٢                  | 0               | 0              | 0                   | 0             | 0                | 0              | ٢                 | 0                       | ٢                | ٢                     | ٢               |
| Informatyka gr.1 (INF1)          | 0                 | 0                           |                  |                          |                 |                       |                |                  |                      |                |                   |                    | 0               | 0              | 0                   | 0             | 0                | 0              | 0                 | 0                       |                  | ٢                     |                 |
| Informatyka gr.2 (INF2)          |                   |                             | 0                | 0                        | 0               | 0                     | 0              | 0                | 0                    | 0              | 0                 | 0                  |                 |                |                     |               |                  |                |                   |                         | 0                |                       | 0               |
| Języki obce gr.1 (JO1)           | 0                 | 0                           |                  |                          | 0               | 0                     | 0              |                  |                      |                |                   |                    | 0               | 0              |                     |               | 0                | 0              | 0                 | 0                       |                  | 0                     |                 |
| Języki obce gr.2 (JO2)           |                   |                             | 0                | 0                        |                 |                       |                | 0                | 0                    | 0              | 0                 | 0                  |                 |                | 0                   | 0             |                  |                |                   |                         | 0                |                       | 0               |
|                                  |                   |                             |                  |                          |                 |                       |                |                  |                      |                |                   |                    |                 |                |                     |               |                  |                |                   |                         |                  |                       |                 |
|                                  |                   |                             |                  |                          |                 |                       |                |                  |                      |                |                   |                    |                 |                |                     |               |                  |                |                   | 🖌 Zaj                   | pisz             | <b>O</b> A            | nuluj           |

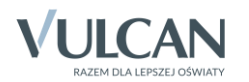

| 🔓 Dane dziennika            | 💉 Zmień przynależność 💉 2                                                                                                    | Zmień                                                                                                    | istę g      | rup              |                  |             |                  |                  |             |             |             |             |             |                                         |             |        |             |             |             |             |             |             |             |             |
|-----------------------------|----------------------------------------------------------------------------------------------------|----------------------------------------------------------------------------------------------------|-------------|------------------|------------------|-------------|------------------|------------------|-------------|-------------|-------------|-------------|-------------|-----------------------------------------|-------------|--------|-------------|-------------|-------------|-------------|-------------|-------------|-------------|-------------|
| 🚯 Ustawienia dziennika      |                                                                                                    | 1                                                                                                    |             |                  |                  |             |                  |                  |             |             |             |             |             |                                         |             |        |             |             |             |             |             |             |             |             |
| Opis dziennika              |                                                                                                    |                                                                                                    | -           |                  |                  |             |                  |                  |             |             |             |             |             |                                         |             |        |             |             |             |             |             |             |             |             |
| >> Uczniowie                |                                                                                                    |                                                                                                    | iliar       |                  |                  |             |                  |                  |             |             |             |             |             |                                         |             |        |             |             |             |             |             |             |             |             |
| >> Przedmioty i nauczyciele |                                                                                                    |                                                                                                    | la yu       |                  | King             |             | ila i            |                  |             |             |             |             |             |                                         |             |        |             |             |             |             | Ann         |             | Ŧ           |             |
| >> Programy nauczania       |                                                                                                    |                                                                                                    | r Ma        | dra              | lina             |             | Kam              | -                | в           | irell       |             | wa          | oyna 🖓      | -                                       |             | iciej  |             |             |             | nika        | udia        | 0           | Rafé        | æ           |
| >> Grupy                    |                                                                                                    | atryc                                                                                                    | acpe        | San              | Ewe              | Piotr       | eata             | Ewa              | nsty.       | na M        | lina        | ¥           | atarz       | talia                                   | Jan         | el Mi  | e!          | atry        | 븅           | a Mo        | Kla         | i Kar       | awid        | Ane         |
| >> Uczniowie i przedmioty   |                                                                                                    | ak P.                                                                                                    | ski K       | wska             | czuk             | ina l       | ka B             | wska             | ska         | Kali        | k Pa        | ciejo       | ka K        | SZ Nö                                   | ński        | Dani   | ka Ju       | ski P       | ki Pi       | swsk        | D I         | owsk        | ki D        | wska        |
| >> Dyżurni                  |                                                                                                    |                                                                                                    | Drow        | abro             | Zesz             | lizeb       | sińs             | olino            | min         | awka        | nine        | stodz       | osińs       | wapi                                    | widzi       | ieta   | ovid        | ekar        | erac        | iśnie       | łoda        | abore       | ieliń       | hro         |
| >> Dodatkowe informacje     |                                                                                                    | ä                                                                                                    | ă           | ã                | ō                | ñ           | , S              | ž                | ž           | ž           | Ā           | ¥           | ¥           | 2                                       | 2           | Σ      | ž           | ā           | S.          | 3           | 3           | Ň           | 1           | Ż           |
| [                           | Chłopiec (CH)                                                                                                    |                                                                                                    | •           |                  |                  | •           |                  |                  |             |             |             |             |             |                                         | <b>v</b>    | •      |             | •           | •           |             |             | •           | •           |             |
|                             |                                                                                                    |                                                                                                    |             |                  |                  |             |                  |                  |             |             |             |             |             |                                         |             |        |             |             |             |             |             |             |             |             |
|                             | Dziennik - druga połowa (DO2)                                                                                                    | 0                                                                                                    | 0           | 0                | 0                | 0           | 0                | 0                | 0           | 0           | 0           | 0           |             |                                         |             |        |             |             |             |             |             |             |             |             |
|                             | Dziennik - druga połowa (DO2)<br>Dziennik - pierwsza połowa (DO1)                                                                                                    | 0                                                                                                    | 0           | 0                | 0                | 0           | 0                | 0                | 0           | 0           | 0           | 0           | ٢           | 0                                       | ٢           | ٢      | ٢           | ٢           | ٢           | ٢           | ٢           | 0           | ٢           | 0           |
|                             | Dziennik - druga połowa (DO2)<br>Dziennik - pierwsza połowa (DO1)<br>Dziewczynka (DZ)                                                                                                    | 0<br>0                                                                                                    | 0           | 0                | 0                | 0           | 0                | 0                | 0           | 0           | 0           | 0           | 0           | 0                                       | ٢           | ٢      | 0           | ٢           | ٢           | 0<br>0      | 0           | ٢           | ٢           | 0           |
|                             | Dziennik - druga połowa (DO2)<br>Dziennik - pierwsza połowa (DO1)<br>Dziewczynka (DZ)<br>Indywidualne (IND)                                                                                                    | ©<br>0                                                                                                    | •           | 0                | 0                | 0           | 0                | 0                | 0           | 0           | 0           | 0           | 0           | 0                                       | ٥           | ٢      | 0           | ٢           | ٢           | 0           | 0           | ٢           | ٢           | 0           |
|                             | Dziennik - druga połowa (DO2)<br>Dziennik - pierwsza połowa (DO1)<br>Dziewczynka (DZ)<br>Indywidualne (IND)<br>Informatyka gr.1 (INF1)                                                                                | 0<br>0<br>0<br>0                                                                                                    | 0           | 0                | 0                | •           | 0                | 0                | 0           | 0           | 0           | 0           | 0           | 000000000000000000000000000000000000000 | 0           | 0      | 0<br>0<br>0 | 0           | 0           | 0<br>0      | 0<br>0      | 0           | 0           | 0           |
|                             | Dziennik - druga połowa (DO2)<br>Dziennik - pierwsza połowa (DO1)<br>Dziewczynka (D2)<br>Indywidualne (IND)<br>Informatyka gr.2 (INF1)<br>Informatyka gr.2 (INF2)                                                     | 0<br>0<br>0<br>0                                                                                                    | 0           | 0                | 0                | 0           | 0                | 0                | 0<br>0<br>0 | 0           | 0           | 0           | 0           | 0                                       | 0           | 0      | 0<br>0      | 0           | 0           | 0<br>0<br>0 | 0<br>0<br>0 | 0           | 0           | 0           |
|                             | Dziennik - druga połowa (DO2)<br>Dziennik - pierwsza połowa (DO1)<br>Dziewczynka (DZ)<br>Indywidualne (IND)<br>Informatyka gr.2 (INF1)<br>Informatyka gr.2 (INF2)<br>Języki obce gr.1 (JO1)                           | 0           0           0           0           0           0           0           0           0           0           0           0           0           0           0 | 0<br>0<br>0 | 0                | 0                | 0<br>0<br>0 | 0<br>0<br>0<br>0 | 0<br>0<br>0      | 0<br>0<br>0 | 0           | 0           | 0           | 0<br>0      | 0<br>0<br>0                             | ©<br>©      | 0      | 0<br>0      | ©<br>0      | ©<br>©      | 0<br>0<br>0 | 0<br>0<br>0 | 0           | 0<br>0<br>0 | 0<br>0      |
|                             | Dziennik - druga połowa (DO2)<br>Dziennik - pierwsza połowa (DO1)<br>Dziewczynka (DZ)<br>Indywidualne (IND)<br>Informatyka gr.1 (INF1)<br>Informatyka gr.2 (INF2)<br>Języki obce gr.1 (JO1)<br>Języki obce gr.2 (JO2) | 0           0           0           0           0           0           0           0           0           0           0                                                 | 0<br>0<br>0 | 0<br>0<br>0<br>0 | 0<br>0<br>0<br>0 | 0           | 0                | 0<br>0<br>0<br>0 | 0<br>0<br>0 | 0<br>0<br>0 | 0<br>0<br>0 | 0<br>0<br>0 | 0<br>0<br>0 | 0<br>0<br>0                             | 0<br>0<br>0 | ©<br>© | 0<br>0<br>0 | 0<br>0<br>0 | ©<br>©      | 0<br>0<br>0 | 0<br>0<br>0 | 0<br>0<br>0 | ©<br>©      | 0           |
|                             | Dziennik - druga połowa (DO2)<br>Dziennik - pierwsza połowa (DO1)<br>Dziewczynka (DZ)<br>Indywidualne (IND)<br>Informatyka gr.1 (INF1)<br>Informatyka gr.2 (INF2)<br>Języki obce gr.1 (JO1)<br>Języki obce gr.2 (JO2) | 0<br>0<br>0<br>0<br>0<br>0                                                                                                    | 0           | 0<br>0<br>0      | 0<br>0<br>0      | 0           | 0                | 0<br>0<br>0<br>0 | 0<br>0<br>0 | 0<br>0<br>0 | 0<br>0<br>0 | 0<br>0<br>0 | 0<br>0<br>0 | 0<br>0<br>0                             | 0<br>0      | ©<br>© | 0<br>0<br>0 | 0<br>0<br>0 | 0<br>0<br>0 | 0<br>0<br>0 | 0<br>0<br>0 | 0<br>0<br>0 | 0<br>0      | 0<br>0<br>0 |
|                             | Dziennik - druga polowa (DO2)<br>Dziennik - pierwsza polowa (DO1)<br>Dziewczynka (D2)<br>Indywidualie (IND)<br>Informatyka gr.1 (INF1)<br>Informatyka gr.2 (INF2)<br>Języki obce gr.1 (JO1)<br>Języki obce gr.2 (JO2) | 0<br>0<br>0<br>0<br>0<br>0                                                                                                    | 0           | 0<br>0<br>0      | 0<br>0<br>0      | 0           | 0                | 0<br>0<br>0      | 0<br>0<br>0 | 0<br>0<br>0 | 0<br>0<br>0 | 0<br>0<br>0 | 0<br>0<br>0 | 0<br>0<br>0                             | 0<br>0      | 0<br>0 | 0<br>0<br>0 | 0<br>0      | 0<br>0<br>0 | 0<br>0<br>0 | 0<br>0<br>0 | 0<br>0<br>0 | 0<br>0      | ©<br>©<br>© |
|                             | Dziennik - druga połowa (DO2)<br>Dziennik - pierwsza połowa (DO1)<br>Dziewczynka (DZ)<br>Indywidualne (IND)<br>Informatyka gr.2 (INF1)<br>Informatyka gr.2 (INF2)<br>Języki obce gr.2 (JO2)                           | 0           0           0           0           0           0           0           0           0           0           0           0           0           0           0 | 0           | 0<br>0<br>0      | 0<br>0<br>0      | 0           | 0<br>0<br>0      | 0                | 0<br>0<br>0 | 0<br>0<br>0 | 0<br>0<br>0 | 0<br>0<br>0 | 0<br>0<br>0 | 0                                       | 0           | 0<br>0 | 0<br>0<br>0 | 0<br>0      | 0           | 0<br>0<br>0 | 0<br>0<br>0 | 0           | 0           | 0<br>0<br>0 |

Dziennik oddziału, strona Grupy – prezentacja przynależności uczniów oddziału do grup zajęciowych

#### Wypełnianie pozostałych stron dziennika z sekcji Ustawienia dziennika

Na stronie **Uczniowie i przedmioty** można określić typ poszczególnych przedmiotów (obowiązkowy, dodatkowy, uzupełniający) oraz wskazać adnotację, które powinna znaleźć się przy przedmiocie w arkuszu ocen ucznia oraz na świadectwie (np. zakres rozszerzony).

| 🐻 Dane dziennika             |           | mień opis przedmiotów 🕕 🕕   |        |             |        |        |           |        |      |               |        |          |           |        |        |          |               |          |               |         |        |
|------------------------------|-----------|-----------------------------|--------|-------------|--------|--------|-----------|--------|------|---------------|--------|----------|-----------|--------|--------|----------|---------------|----------|---------------|---------|--------|
| >> Tematy                    | Leger     | da:                         |        |             |        |        |           |        |      |               |        |          |           |        |        |          |               |          |               |         |        |
| >> Frekwencja                | Przedmiot |                             |        | obowiązkowy |        |        | dodatkowy |        |      | uzupełniający |        |          | v profilu |        |        | strona v | w dzieni      | niku     | nie ob        | owiązuj | e      |
| >> Oceny bieżące             | Ozna      | zenie                       |        |             |        |        |           |        |      |               |        |          |           |        |        |          | <del>A0</del> |          |               |         |        |
| >> Sprawdziany               |           |                             |        | ski         | ecki   | Iturz  |           | ofec   |      |               |        |          | _         | _      | e fiz) | a bez    |               |          | (cho          | e<br>de | -X-    |
| >> Zadania domowe            |           | Umraf                       | Iski   | giel        | emi    | o kr   |           | ds o   |      |               |        | <u>e</u> | tyka      | tyka   | ani    | d        |               |          | Ś Z           | ani     | poú    |
| Oceny śródroczne<br>i roczne | INF       | Uczen                       | zyk po | zyk ar      | zyk ni | liedza | istoria   | liedza | zyka | hemia         | ologia | eograf   | atema     | ıforma | ychow  | dukacj   | syka *        | eligia * | ajęcia ;      | ychow   | zyk ja |
| >> Oceny zachowania          |           |                             | ň      | ř           | ř      | >      | I         | >      | Œ    | Ū             | B      | G        | Σ         | -      | >      | ŭ        |               | Ϋ́       | Ä             | >       | Ť.     |
| ›› Uwagi                     | 1         | Bartczak Patrycja           |        |             |        |        |           |        |      |               |        |          |           |        |        |          |               |          | AO            |         |        |
| >> Plan oddziału             | 2         | Borowski Kacper Maksymilian |        |             |        |        |           |        |      |               |        |          |           |        |        |          |               |          | <del>A0</del> |         |        |
| >> Obserwacje                | 3         | Dąbrowska Sandra            |        |             |        |        |           |        |      |               |        |          |           |        |        |          |               |          | AO            |         |        |
| 🐻 Ustawienia dziennil        | a 4       | Grzeszczuk Ewelina Kinga    |        |             |        |        |           |        |      |               |        |          |           |        |        |          |               |          | AO            |         |        |
| Opis dziennika               | 5         | Jarzębina Piotr             |        |             |        |        |           |        |      |               |        |          |           |        |        |          |               |          | AO            |         |        |
| >> Uczniowie                 | 6         | Jasińska Beata Kamila       |        |             |        |        |           |        |      |               |        |          |           |        |        |          |               |          | AO            |         |        |
| >> Przedmioty i nauczycie    | le 8      | Kamińska Justyna            |        |             |        |        |           |        |      |               |        |          |           |        |        |          |               |          | AO            |         |        |
| >> Grupy                     | 9         | Kawka Kalina Mirella        |        |             |        |        |           |        |      |               |        |          |           |        |        |          |               |          | <del>A0</del> |         |        |
| >> Uczniowie i przedmiot     | 10        | Kminek Paulina              |        |             |        |        |           |        |      |               |        |          |           |        |        |          |               |          | AO            |         |        |
| ›› Dyżurni                   | 11        | Kołodziejczyk Ewa           |        |             |        |        |           |        |      |               |        |          |           |        |        |          |               |          | AO            |         |        |
| >> Dodatkowe informacje      | 12        | Kosińska Katarzyna          |        |             |        |        |           |        |      |               |        |          |           |        |        |          |               |          | AO            |         |        |
|                              | 13        | Kwapisz Natalia             |        |             |        |        |           |        |      |               |        |          |           |        |        |          |               |          | AO            |         |        |

Na stronie **Dyżurni** można ustalić dyżurnych na kolejne tygodnie.

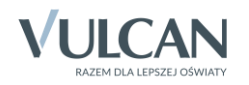

| 🔓 Dane dziennika            | A -    |                                                      |                   |             |                 |               |                         |          |           |
|-----------------------------|--------|------------------------------------------------------|-------------------|-------------|-----------------|---------------|-------------------------|----------|-----------|
| >> Tematy                   | , Z    | mień ustawienia                                      |                   |             |                 |               |                         | Drukuj   |           |
| >> Frekwencja               | T      | ydzień                                               | Dyżurni           |             |                 |               |                         |          |           |
| >> Oceny bieżące            | 🥒 O    | 2.09 - 08.09.2013                                    |                   |             |                 |               |                         | <u> </u> |           |
| >> Sprawdziany              | 🥒 0    | 9.09 - 15.09.2013                                    | Edycja ustawień   |             |                 |               | $\mathbf{X}$            |          |           |
| >> Oceny śródroczne         | , 🖊 16 | 6.09 - 22.09.2013                                    |                   | 2           |                 |               |                         |          |           |
| i roczne                    | , 🥙 23 | 3.09 - 29.09.2013                                    | Liczba dyżurnych: | 2           |                 |               |                         |          |           |
| Oceny zachowania            | , 🖉 30 | 0.09 - 06.10.2013                                    | Kolejność:        | po kolei    |                 | ~             | ·                       |          |           |
| >> Uwagi                    | , 🖉 01 | 7.10 - 13.10.2013                                    | Od humdring       | 02.00.08    | 00 2012         |               |                         |          |           |
| Plan oddziału               | . 1    | 4.10 - 20.10.2013                                    | Od tygodnia:      | 02.09 - 08. | 09 2013         |               | -                       |          |           |
| >> Obserwacje               | , 🖉 2  | 1.10 - 27.10.2013                                    |                   |             |                 |               |                         |          |           |
| 🛃 Ustawienia dziennika      | . 🖉 28 | 8.10 - 03.11.2013                                    |                   |             |                 |               | _                       |          |           |
| Opis dziennika              | . 🖉 0· | 4.11 - 10.11.2013                                    |                   |             | 🧹 Zapisz        | 🚫 Anuli       | luj                     |          |           |
| >> Uczniowie                | . 1    | 1.11 - 17.11.2013                                    |                   |             |                 |               |                         |          |           |
| >> Przedmioty i nauczyciele |        | 🐻 Dane dziennika                                     | 🖉 Zmioń ustawia   | nia         |                 |               |                         |          | - Deulari |
| >> Grupy                    | × >    | > Tematy                                             | Zinieri ustavie   | i lia       |                 |               |                         |          | - Drukuj  |
| >> Uczniowie i przedmioty   | × >    | <ul> <li>Frekwencja</li> </ul>                       | Tydzień           |             | Dyżurni         |               |                         |          |           |
| » Dvżurni                   | · >    | <ul> <li>Oceny bieżące</li> </ul>                    | 02.09 - 08.09     | 2013        | Bartczak Patry  | cja, Borow    | ıski Kacper Maksymilian |          | <b>^</b>  |
| >> Dodatkowe informacie     | × >    | > Sprawdziany                                        | 09.09 - 15.09     | 2013        | Dąbrowska Sar   | ndra, Grzes   | szczuk Ewelina Kinga    |          |           |
|                             | ·~>    | , Oceny śródroczne                                   | 16.09 - 22.09     | 2013        | Jarzębina Piotr | , Jasińska I  | Beata Kamila            |          |           |
|                             |        | I roczne                                             | 23.09 - 29.09     | 2013        | Kalinowska Ewa  | a, Kamiński   | a Justyna               |          |           |
|                             | ĺ.     | <ul> <li>Oceny zachowania</li> <li>Uwania</li> </ul> | 30.09 - 06.10     | 2013        | Kawka Kalina M  | lirella, Kmir | nek Paulina             |          |           |
|                             |        | > Uwagi                                              | 07.10 - 13.10     | 2013        | Kołodziejczyk E | wa, Kosińs    | ska Katarzyna           |          |           |
|                             | >      | <ul> <li>Plan oddziału</li> </ul>                    | . 14.10 - 20.10   | 2013        | Kwapisz Natalia | a, Kwidzińs   | ski Jan                 |          |           |
|                             | 2      | > Obserwacje                                         | 21.10 - 27.10     | 2013        | Mięta Daniel Ma | aciej, Nowi   | icka Julia              |          |           |
|                             | 1      | 🗟 Ustawienia dziennik                                | a 28.10-03.11     | 2013        | Piekarski Patry | k, Sieracki I | Piotr                   |          |           |
|                             |        | Opis dziennika                                       | 04.11 - 10.11     | 2013        | Wiśniewska Mo   | nika, Włod    | darczyk Klaudia Anna    |          |           |
|                             | >      | › Uczniowie                                          | 11.11 - 17.11     | 2013        | Zaborowski Kar  | ol, Zielińsk  | ki Dawid Rafał          |          |           |
|                             | >      | <ul> <li>Przedmioty i nauczycie</li> </ul>           | ele 18.11 - 24.11 | 2013        | Zubrowska Ane   | eta, Bartcz   | zak Patrycja            |          |           |
|                             | >      | > Grupy                                              | . 25.11-01.12     | 2013        | Borowski Kacpe  | er Maksymi    | ilian, Dąbrowska Sandra |          |           |
|                             | ,      | <ul> <li>Uczniowie i przedmioty</li> </ul>           | 02.12-08.12       | 2013        | Grzeszczuk Ew   | elina Kinga   | a, Jarzębina Piotr      |          |           |
|                             | >      | <ul> <li>Dvžurni</li> </ul>                          | 09.12 - 15.12     | 2013        | Jasińska Beata  | Kamila, Ka    | alinowska Ewa           |          |           |
|                             | >      | > Dodatkowe informacie                               | 16.12 - 22.12     | 2013        | Kamińska Justy  | na, Kawka     | a Kalina Mirella        |          |           |
|                             | [`     | boaaccowe infolliacje                                | 23.12 - 29.12     | 2013        | Kminek Paulina  | , Kołodzieji  | jczyk Ewa               |          | -         |

Na stronie **Dodatkowe informacje** można wprowadzić skład samorządu klasowego oraz rady klasowej rodziców.

| 🐻 Dane dziennika            | Samorząd klasowy:      | przew Bartczak Patrycia, z-ca - Jarzebina Piotr, skarbnik - Kwapisz Natalia |
|-----------------------------|------------------------|-----------------------------------------------------------------------------|
| 🗟 Ustawienia dziennika      | Rada klasowa rodziców: | Kalinowska Maria, Kosińska Zofia, Kminek Jan                                |
| Opis dziennika              | Inne:                  |                                                                             |
| >> Uczniowie                |                        | 2 Trainé                                                                    |
| >> Przedmioty i nauczyciele |                        |                                                                             |
| >> Grupy                    |                        |                                                                             |
| >> Uczniowie i przedmioty   |                        |                                                                             |
| >> Dyżurni                  |                        |                                                                             |
| >> Dodatkowe informacje     |                        |                                                                             |

# Wprowadzanie planu lekcji oddziału

Wychowawca może również wprowadzić plan lekcji swojego oddziału, jeśli nie zrobił tego administrator w module *Administrowanie*.

Plany lekcji oddziałów można również zaimportować z programu *Plan lekcji Optivum*. Import wykonuje administrator w module *Administrowanie*.

Zobacz poradę: Wprowadzanie planów lekcji oddziałów przez wychowawców?

#### Oceń przydatność porady

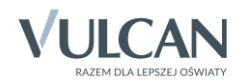

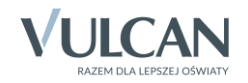